### 适用于 50 系列的 Sena WiFi 适配器

## (新款)快速入门指南

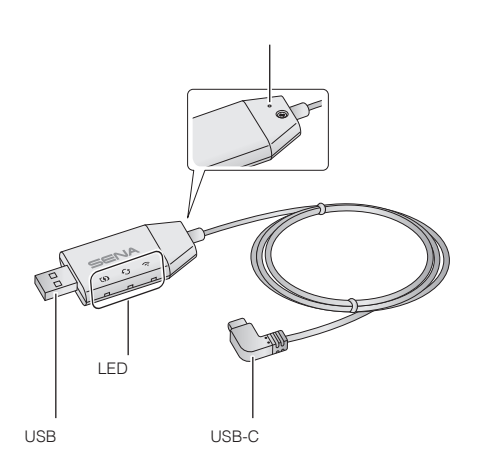

此图册为2020年5月首次翻译制作,不能保证时效性 与后续产品完全一致,仅供参考,SENA保留对产品 说明书、产品零部件更新换代及部分功能更新或调 整而不通知的权力,具体情况请以实物为准。

### SENA MOTORCYCLES App

- 下载 SENA MOTORCYCLES App 设置wifi适配器 以自动升级主机
- 安卓系统:关注微信公众号【SENA蓝牙】获取安装包 苹果系统:搜索" SENA MOTORCYCLES APP"下载即可
- 使用 SENA MOTORCYCLES APP 节省在主机上更新 固件的时间,并享受更多的冒险经历。

### 升级主机固件

固件将在您的主机充电时自动升级。如果您想手动升级固件,请更改 SENA MOTORCYCLES App 上的设置。

| 注意        | :   |         |          |    |       |
|-----------|-----|---------|----------|----|-------|
| 升级[<br>损坏 | 固件时 | ,请勿断开\\ | iFi适配器的连 | 接。 | 勿导致产品 |

## LED 指示灯

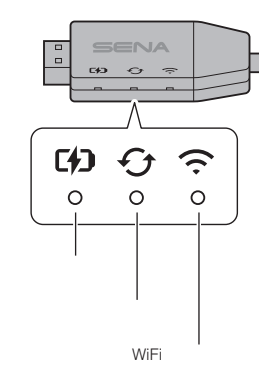

### 连接设置

- 1. 打开 SENA MOTORCYCLES 应用软件。
- 请按菜单按键(
   (資) )在屏幕的右上角,然后选 探通过 WiFi 更新。
   按照 SENA MOTORCYCLES App 上的说明将 WiFi 适配器连接 到 WiFi 接入点。

   注意: 要更改 WiFi 接入点,请执行恢复出厂设置,然后重复上 述游骤。

2

## 充电状态

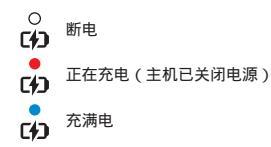

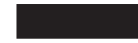

#### 将USB接口插到电源的USB端口上。

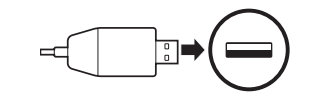

#### 注意: -▶ 充电(主机已开机。) 要升级固件,请关闭主机。

## 固件升级状态

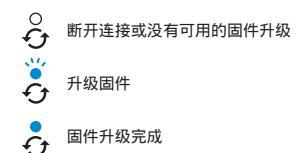

## WiFi 状态

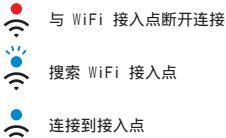

连接到接入点

#### 注意:

- 1. 如果充电器获得 FCC、CE、IC 或其他当地批准,则任 何 3rd 方 USB 充电器 (5 V/1 A) 均可与 WiFi 适配器 一起使用。
- 2. 请勿将 WIFi 适配器连接到 PC 上的 USB 端口。

### 连接到主机

将Tpye-c插口插入主机的Tpye-c插口上。

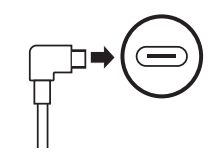

注意: 如果在连接主机时将其保持打开状态, WiFi适配器上的充 电LED将缓慢闪烁红色。

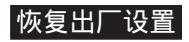

# 如果您想将 WiFi 适配器恢复为出厂默认设置,您可以轻松 地重置设备:

1. 将回形针轻轻插入设备背面的孔中,轻轻按住针孔恢复出厂设 置按钮 1 秒以上 (1) , 然后松开按钮 (2)。

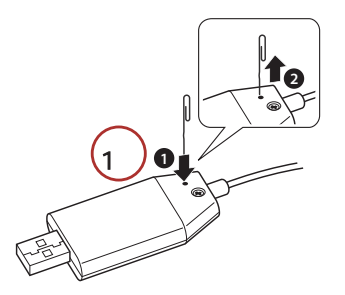

2. WiFi 适配器将在三个 LED 亮起的情况下自动重启。 will automatically restart with the three

| 注意:                                         |
|---------------------------------------------|
| WiFi适配器恢复为出厂默认设置,包括WiFi配置 设置,<br>固件设置和语言设置。 |

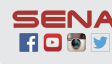

SENA Sena Technologies, Inc. Customer Support: sena.com